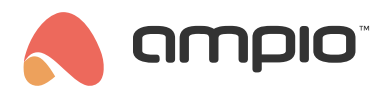

## Powiadomienia dźwiękowe w modułach M-DOT

Numer dokumentu: PO-179 Wersja: 1.1 Data publikacji: 13 października 2022

## Wstęp

Sygnały dźwiękowe modułów M-DOT mogą być wykorzystywane nie tylko w reakcji na wciśnięcie pól dotykowych, ale również na przykład jako reakcja na wciśnięcie domofonu. Niezbędna jest jedynie znajomość funkcji API danego domofonu oraz konfiguracja połączenia w aplikacji Ampio Smart Home Konfigurator.

## Tworzenie warunku w konfiguratorze

Aby generować dźwięk na podstawie sygnałów z modułów Ampio, tworzymy typowy warunek. Wybieramy urządzenie M-DOT w którym chcemy generować dźwięk i wchodzimy w *Konfigurator urządzenia*.

| 💦 Ar                            | 诸 Ampio SmartHome konfigurator urządzeń ver. 5.0.0.6865 – 🗆 🗙 |           |                                |       |                       |           |          |        |     |      |                                                                          |                                        |      |
|---------------------------------|---------------------------------------------------------------|-----------|--------------------------------|-------|-----------------------|-----------|----------|--------|-----|------|--------------------------------------------------------------------------|----------------------------------------|------|
| Plik                            | Urządzenie                                                    | Projekt I | Narzędzia Język Połączenie     |       |                       |           |          |        |     |      |                                                                          |                                        |      |
| Lista urządzeń w sieci: Twoje o |                                                               |           |                                |       |                       |           |          |        |     | prog | ramowanie j                                                              | est aktu                               | alne |
| Sz                              | ukaj poniżej:                                                 |           |                                |       | Kolumna wyszukiwania: | Nazwa urz | ządzenia | $\sim$ | + 1 | ۲.   | 🔍 Szuk                                                                   | kaj opisów                             | 1    |
| LP                              | MAC                                                           | LOCAL     | ▲ Тур                          | Nazwa |                       |           | PCB      | Soft   |     |      |                                                                          |                                        |      |
| 1                               | B378                                                          | 1         | U010 M-SERV-s (192.168.76.146) | home  |                       |           | 7        | 11522  |     |      | ۷                                                                        | )                                      |      |
| 2                               | D163                                                          | D163      | U011 M-DOT-9                   |       |                       |           | 12       | 11513  |     |      | Monitor urz                                                              | ądzenia                                |      |
| 3                               | 1032F                                                         | 1032F     | U067 M-CON-WL-p                |       |                       |           | 1        | 11500  |     |      | O <sup>2</sup>                                                           |                                        |      |
|                                 |                                                               |           |                                |       |                       |           |          |        |     |      | Konfigurator u<br>Parametr <u>v</u> ur<br>Mo <u>n</u> itor<br>Szukaj urz | ządzenia<br>ządzenia<br>sieci<br>ądzeń | 8    |

Następnie wybieramy na który moduł chcemy reagować (tu również M-DOT).

|                                                                              |       |       |                                |       |                                   |        |       | ^     |            |      |      |        |
|------------------------------------------------------------------------------|-------|-------|--------------------------------|-------|-----------------------------------|--------|-------|-------|------------|------|------|--------|
| sta urządzeń w sied: Konfiguracja urządzenia- Typ: U011-M-DOT-9, MAC 00D163, |       |       |                                |       |                                   |        |       |       |            |      |      |        |
| Szukaj urządzenia:                                                           |       |       |                                |       | Kolumna wyszukiwania: Nazwa urząc | Izenia | ~ 🖡 🕇 |       |            |      |      |        |
| LP                                                                           | MAC   | LOCAL | ▲ Тур                          | Nazwa |                                   | PCB    | Soft  | Bufor | U zas/Temp | pps  | Prot | Status |
| 1                                                                            | B378  | 1     | U010 M-SERV-s (192.168.76.146) | home  |                                   | 7      | 11522 | 16384 | 11,8V      | 10,5 | 23   |        |
| 2                                                                            | D163  | D163  | U011 M-DOT-9                   |       |                                   | 12     | 11513 | 4096  | 12,4V      | 0,6  | 23   |        |
| 3                                                                            | 1032F | 1032F | U067 M-CON-WL-p                |       |                                   | 1      | 11500 | 4096  | 0,2V       | 0,4  | 23   |        |
|                                                                              |       |       |                                |       |                                   |        |       |       |            |      |      |        |
|                                                                              |       |       |                                |       |                                   |        |       |       |            |      |      |        |

Wybieramy sygnał wejściowy, na jaki chcemy zareagować.

| Warunek-MAC: 0000D163/LOC: 0000D163 ver: 5.0.0.6865                                                  |                   |        |  |          |        |        |  |  |  |
|----------------------------------------------------------------------------------------------------|-------------------|--------|--|----------|--------|--------|--|--|--|
| Definicja informacji wymuszającej. UWAGA!!! w tym oknie zaznaczamy tylko to, na co chcemy zareagować |                   |        |  |          |        |        |  |  |  |
| 🕶 Wejścia/Wyjscia 🕶 Multidotyk 📘 Flagi Bin F 8 Flagi Lin 8bit 👫 Flagi Lin 16bit 🐇 DS 18B20           |                   |        |  |          |        |        |  |  |  |
| Wejścia:                                                                                             | Wejścia: Wyjścia: |        |  |          |        |        |  |  |  |
| > <b>1</b> Opis                                                                                      | 2 Opis            | 3 Opis |  | > 1 Opis | 2 Opis | 3 Opis |  |  |  |
| Akt                                                                                                  | Akt               | Akt    |  | Akt      | Akt    | Akt    |  |  |  |
| 4 Opis                                                                                               | 5 Opis            | 6 Opis |  | 4 Opis   | 5 Opis | 6 Opis |  |  |  |
| Akt                                                                                                  | Akt               | Akt    |  | Akt      | Akt    | Akt    |  |  |  |
| 7 Opis                                                                                               | 8 Opis            | 9 Opis |  | 7 Opis   | 8 Opis | 9 Opis |  |  |  |
| Akt                                                                                                  | Akt               | Akt    |  | Akt      | Akt    | Akt    |  |  |  |

Na koniec wybieramy, który z dostępnych sygnałów dźwiękowych ma być generowany.

| Reakcja urządzenia- MAC: 0000D163/LOC: 0000D163 ver: 5.0.0.6865                                                                     | × |
|----------------------------------------------------------------------------------------------------|---|
| DEFINICIA SPOSOBU DZIAŁANIA MODUŁU:                                                                                                 |   |
| 💤 Wyjścia 🜗 Buzzer 🕘 Blokada 🌑 Podswietlenie 🖤 Statusy 🖓 Jasnosc 🚺 Flagi binarne F 8 Flagi Lin. 8Bit 👫 Flági Lin. 16Bit 🙀 Zdarzenia |   |
| Buzzer podstawowa<br>Buzzer podstawowa<br>Buzzer sekwencja<br>Włącz ~                                                               |   |
| Wybierz numer tonu sygnalizatora:                                                                                                   |   |
| Czas dźwięku [0.01 - 2.55]s: 0,5                                                                                                    |   |
|                                                                                                    |   |
|                                                                                                    |   |
|                                                                                                    |   |
|                                                                                                    |   |
| C Pobierz nazwy Zatwierdź X Zamknij                                                                                                 |   |
|                                                                                                    |   |

Możemy również stworzyć własną sekwencję dźwiękową.

| Funkcja:                |         |        |
|-------------------------|---------|--------|
| Buzzer sekwencja        |         | $\sim$ |
| Operacja:               |         |        |
| Włącz                   |         | ~      |
| Opóźnienie [0.01 - 655. | 35]s: 0 |        |
|                         | Nr 1    | Nr 2   |
| Ton [031]:              | 6       | 6      |
| Szybkość [031]:         | 0       | 0      |
| Czas [0655.35]s:        | 1       | 1      |
| Ilość cykl              | [0255]: | 2      |
|                         |         |        |
|                         |         |        |
|                         |         |        |
|                         |         |        |
|                         |         |        |
|                         |         |        |

Po stworzeniu warunku, należy pamiętać aby wysłać go do urządzenia.

## Powiadomienia dźwiękowe w M-DOT - domofon

Konfiguracja domofonów IP opisana jest w poradniku Połączenie audio z domofonem realizowane przez SIP. Po skonfigurowaniu domofonu, tworząc warunek od zdarzenia, możemy załączyć odpowiedni sygnał dźwiękowy.

Należy stworzyć warunek od zdarzenia.

| Lista | warunkow dla       | a urządzenia: M-DOT-9, | MAC 00D 163               |                              | Dodaj warunek od <u>z</u> darzenia | 🖳 🔩 Dod       | laj warunek od <u>u</u> rządzenia | Reedycja:          |
|-------|--------------------|------------------------|---------------------------|------------------------------|------------------------------------|---------------|-----------------------------------|--------------------|
| LP    | MAC                | Тур                    | Nazwa                     | Warunek                      |                                    |               | Funkcja                           | C Eunkcja          |
| 1 🗸   | D163               | U011 M-DOT-9           |                           | [80] AND Flagi T2 Podstawowa |                                    |               | Flaga binarna: 3 Podsta           | <u>D</u> owiązania |
|       |                    |                        |                           |                              |                                    |               |                                   | ♦ Wyżej Niżej      |
| <     |                    |                        |                           |                              |                                    |               | >                                 | Testol             |
|       | Pobie <u>r</u> z : | z urządzenia 🛛 🕹       | Wyślij <u>d</u> o urządze | enia 🔅 Parametry             | 📩 Zapisz do pliku 🔥 Otwórz z pliku | <b>Q</b> _0 1 | <u>W</u> arunki dowiązywane       | Dusuń              |
|       | 0%                 | Zajętość pamięc        | i w urządzeniu            |                              |                                    |               |                                   |                    |

W kolejnym kroku wybieramy ostatnie zdarzenie z listy (zdarzenie 255 lub Dzwonek domofonu).

| Warunek od zdarzenia, ver: 5.0.0.4111                                                                                                    | ×                                                                |
|----------------------------------------------------------------------------------------------------|------------------------------------------------------------------|
| Definicja informacji wymuszającej. UWAGA!!! w tym oknie zaznaczamy tylko to, na co chcemy                                                                                                    | zareagować                                                       |
| 💤 Zdarzenia podstawowe 🚺 Zdarzenie rozszerzone                                                                                                    | Definicja analizy danych Dane Urządzenia                         |
|                                                                                                    | Rodzaj operacji logicznej (wymagalność zaznaczonych pól):        |
| Brak zasilania backup 1 🗸 🗸 🗸                                                                                                    | WSZYSTKIE V                                                      |
| Zdarzenie nr 231          Zdarzenie nr 233       Zdarzenie nr 234         Zdarzenie nr 234       Zdarzenie nr 235         Zdarzenie nr 236       Zdarzenie nr 237         Zdarzenie nr 238       Zdarzenie nr 239         Zdarzenie nr 240       Zdarzenie nr 242         Zdarzenie nr 241       Zdarzenie nr 242         Zdarzenie nr 243       Zdarzenie nr 244         Zdarzenie nr 244       Zdarzenie nr 245         Zdarzenie nr 247       Serwer uruchomiony         Rozłączono z Chmurą       Ktoś jest w domu         Dom jest w spostł       Komu | Rodzaj i parametry warunku:<br>Pojedyncze zgłoszenie zdarzenia v |
| Logowanie do aplikacji mobilnej<br>Dzwonek domofonu V                                                                                                    | Pobierz nazwy     X     Zapisz nazwy     X     Zapisz nazwy      |
| 09:42:47                                                                                                    | Zativiel uz Zativiel uz                                          |

Pozostałe kroki tworzymy jak dla warunku powyżej. Po wysłaniu warunku do urządzenia, aktywowanie domofonu powinno skutkować sygnałem dźwiękowym z modułu M-DOT.